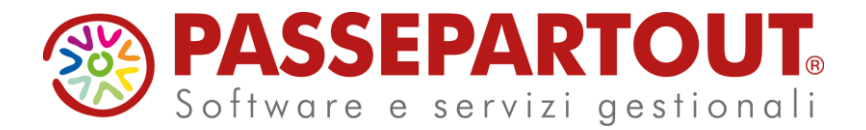

## CIG PARZIALMENTE AUTORIZZATA

Nel caso in cui l'INPS autorizzi parzialmente una Cig, sia che si tratti di meno ore autorizzate sia di giorni non consecutivi, occorre comunque eseguire la funzione pagamento CIG per tutto il periodo della richiesta autorizzazione. Procedere dal servizio Presenze>Variazioni mensili: Cliccare Pagamento CIG, selezionare il ticket autorizzato, tipo di pagamento e premere Inserisci.

| Ricerca Modifica Elimina Orario NettoLordo Elabora                                                                                                    |      |    |       |                          |                               |                      |                           |                         |                              |                           |                                                                        |                                                                               |                                                                                                   |                                                                                 |                                                                           | Pa       | igamento | C.I.G.    |
|----------------------------------------------------------------------------------------------------|------|----|-------|--------------------------|-------------------------------|----------------------|---------------------------|-------------------------|------------------------------|---------------------------|------------------------------------------------------------------------|-------------------------------------------------------------------------------|---------------------------------------------------------------------------------------------------|---------------------------------------------------------------------------------|---------------------------------------------------------------------------|----------|----------|-----------|
| Orario e Variazioni Mensili  Cicerca  Cestione presenze correnti  Citta  Coli56  DEMO PAGHE S.R.L  Colis6  Colis6 Colis6 Colis6 Colis6 Colis6 Colis6 Colis6 Colis6 Colis6 Colis6 Colis6 Colis6 Colis6 |      |    |       |                          |                               |                      |                           |                         |                              |                           | Ditta :<br>Matricol<br>Mese e a<br>Periodo i<br>Ticket / A<br>Tipo C.I | 001:<br>a : 001-<br>nno : 11.2<br>In caso<br>interessato<br>Autorizzaz<br>.G. | 56 DEMO F<br>4 ROSSI M<br>019 Giorno<br>Totale o<br>di modifiche<br>o dal 01.10.2<br>zione SP1993 | AGHE S.I<br>IARIO<br>fine period<br>re : 32,00<br>premere<br>019 al<br>SRN1509S | RL<br>do: 30<br>'Conferma'<br>06.10.2019<br>EEW0 / 61253644584<br>.148/15 |          |          |           |
| Orario lavorato                                                                                                    |      |    |       |                          |                               |                      |                           |                         |                              | Trattame                  | nto fiscale                                                            | Taccazi                                                                       | one ordina                                                                                        | ria (anno corrente)                                                             |                                                                           |          |          |           |
|                                                                                                    | Set. | Lu | inedi | Ma                       | rtedi                         | Mei                  | coledi                    | Gi                      | ovedi                        | Ve                        | nerdi                                                                  | Sabato                                                                        | Domenica                                                                                          | Tino di pagamento Solo indennita'                                               |                                                                           |          |          |           |
|                                                                                                    | 44   |    |       |                          |                               |                      |                           |                         |                              | 1                         | Fl                                                                     | 2                                                                             | 3 F1                                                                                              | ripo di p                                                                       | -uguitetite                                                               |          |          | 3         |
|                                                                                                    | 45   | 4  | 8,00  | 5                        | 8,00                          | 6                    | 8,00                      | 7                       | 8,00                         | 8                         | 8,00                                                                   | 9                                                                             | 10                                                                                                |                                                                                 | 1                                                                         |          |          | $\sim$    |
|                                                                                                    | 46   | n  | 8,00  | 12                       | 8,00                          | 13                   | 8,00                      | 14                      | 8,00                         | 15                        | 8,00                                                                   | 16                                                                            | 17                                                                                                | Annulla                                                                         | Chiudi                                                                    | Conferma | Accoda   | Inserisci |
|                                                                                                    | 47   | 18 | 8,00  | 19                       | 8,00                          | 20                   | 8,00                      | 21                      | 8,00                         | 22                        | 8,00                                                                   | 23                                                                            | 24                                                                                                |                                                                                 |                                                                           |          |          | T         |
|                                                                                                    | 48   | 25 | 8,00  | 26                       | 8,00                          | 27                   | 8,00                      | 28                      | 8,00                         | 29                        | 8,00                                                                   | 30                                                                            |                                                                                                   |                                                                                 |                                                                           |          |          |           |
|                                                                                                    |      |    | Tota  | ale ore                  | lavora                        | abili                | 160,00                    |                         |                              | Total                     | e ore l                                                                | avorate 16                                                                    | 50,00                                                                                             |                                                                                 |                                                                           |          |          | 4         |
|                                                                                                    |      | (1 | 2     | Orari<br>Statis<br>Pagar | o lavor<br>tica ev<br>nento ( | abile<br>enti<br>CIG | ⊖ Mal<br>⊖ Res:<br>● Ora: | attia<br>iduo<br>rio si | / mate<br>ferie /<br>ngola · | rnita' /<br>perme<br>voce | inforti<br>ssi                                                         | unio ()<br>()<br>()                                                           |                                                                                                   |                                                                                 |                                                                           |          |          | -         |

Successivamente compilare manualmente il numero di ore autorizzate nella colonna Quantità della voce relativa al pagamento della CIG (voci 33A 33B CIG anno corrente - voci 34A 34B CIG anno precedente) e premere MODIFICA.

| Ricerca Modifica Elimina Orario NettoLordo Rielabora<br>INSERITO |                                                                                                    |      |                |                  |    |                  |          |                      |        |               |                   |        |                   |      |                                                     |
|------------------------------------------------------------------|----------------------------------------------------------------------------------------------------|------|----------------|------------------|----|------------------|----------|----------------------|--------|---------------|-------------------|--------|-------------------|------|-----------------------------------------------------|
| Ricerca 2 Castiona presenza correnti                             |                                                                                                    |      |                |                  |    |                  | Orai     | rio e Va             | ariaz  | ioni l        | Mens              | ili    |                   |      |                                                     |
|                                                                  | 00156 DEMO PAGHE S.R.L O                                                                                                    |      |                |                  |    |                  |          |                      |        |               |                   |        |                   |      |                                                     |
| Matricela 0014 ROSSI MARIO                                       |                                                                                                    |      |                |                  |    |                  |          |                      |        |               |                   |        |                   |      |                                                     |
| Mese e Anno 11.2019 O Giorno fine periodo 30                     | Vastricola 1014   KOSSI MARIO O<br>Vese e Anno 11.2019 O Giorno fine periodo 30 Inserimento presenze differite mese precedente O                                                                                                    |      |                |                  |    |                  |          |                      |        |               |                   |        |                   |      |                                                     |
|                                                                  | 1                                                                                                    |      |                |                  |    |                  |          | Orar                 | io lav | orato         |                   |        |                   |      |                                                     |
|                                                                  | j                                                                                                    | Set. | Lur            | nedì             | Ma | rtedì            | Me       | rcoledì              | Gio    | ovedì         | Ve                | enerdì | Sa                | bato | Domenica                                            |
|                                                                  | [                                                                                                    | 44   |                |                  | Ι  |                  |          |                      |        |               | 1                 | Fl     |                   | 2    | 3 F1                                                |
|                                                                  |                                                                                                    | 45   | 4              | 8,00             | 5  | 8,00             | 6        | 8,00                 | 7      | 8,00          | 8                 | 8,00   |                   | 9    | 10                                                  |
|                                                                  |                                                                                                    | 46   | 11             | 8,00             | 12 | 8,00             | 13       | 8,00                 | 14     | 8,00          | 15                | 8,00   |                   | 16   | 17                                                  |
|                                                                  | l                                                                                                    | 47   | 18             | 8,00             | 19 | 8,00             | 20       | 8,00                 | 21     | 8,00          | 22                | 8,00   |                   | 23   | 24                                                  |
|                                                                  | l                                                                                                    | 40   | 25             | a,00             | 20 | lavor            | 2/       | 160.00               | 20     | 0,00          | Tota              |        | lavora            | 50 1 | 60.00                                               |
|                                                                  | Totale ore lavorabili       160,00       Totale ore lavorate       160,00         Orario lavorabile       Malattia / maternita' / infortunio       Orario Statistica eventi       Orario singola voce       Orario singola voce         Pagamento CIG <ul> <li>Orario singola voce</li> <li>Orario singola voce</li> <li>Orario</li></ul> |      |                |                  |    |                  |          |                      |        |               |                   |        |                   |      |                                                     |
|                                                                  | Elenco variazioni del mese                                                                                                    |      |                |                  |    |                  |          |                      |        |               |                   |        |                   |      |                                                     |
|                                                                  |                                                                                                    |      |                |                  |    |                  | Ele      | enco var             | iazio  | ni del        | mese              |        |                   |      |                                                     |
|                                                                  | Dal <i>F</i>                                                                                                    | AI O | re             | Voce             |    | Quantit          | Ele<br>à | enco var<br>Imp. uni | iazio  | nidel<br>Imp  | mese<br>5. totale |        | Comp.za           | •    | Descrizio                                           |
|                                                                  | Dal F                                                                                                    | AI 0 | re<br>33       | Voce<br>3A       | 0  | Quantit<br>32,00 | Ele<br>à | Imp. unit            |        | nidel<br>Imp  | mese<br>. totale  | 31     | Comp.z.           |      | Descrizio                                           |
|                                                                  | Dal A                                                                                                    | N 0  | re<br>33<br>86 | Voce<br>3A<br>6A | 0  | Quantit<br>32,00 |          |                      |        | ni del<br>Imp | mese<br>b. totale | 31     | Comp.22<br>102019 |      | Descrizion<br>NPS : C.I.G. ANNO<br>NPS : CIG ORDINA |

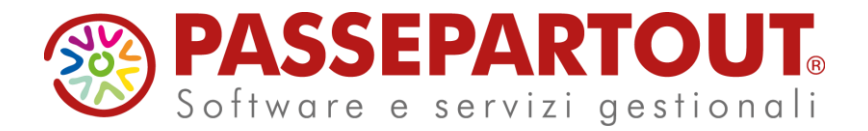

Quando si modificano le ore il programma perde il riferimento del periodo di competenza.

| Ricerca M    | odifica   | limina  | Orario   | NettoLord | o Rielab | ora |   |          |                |          |                                                                                                    |                                            |                                                                             |                                                       |                                                                                                    |                              |                                                                     |                                                            |                                                    |                           |                  |          |                        |
|--------------|-----------|---------|----------|-----------|----------|-----|---|----------|----------------|----------|----------------------------------------------------------------------------------------------------|--------------------------------------------|-----------------------------------------------------------------------------|-------------------------------------------------------|----------------------------------------------------------------------------------------------------|------------------------------|---------------------------------------------------------------------|------------------------------------------------------------|----------------------------------------------------|---------------------------|------------------|----------|------------------------|
|              | · · · · · | ARIATO  | <b>)</b> |           |          |     |   |          |                |          |                                                                                                    |                                            |                                                                             |                                                       |                                                                                                    |                              |                                                                     |                                                            |                                                    |                           |                  |          |                        |
|              |           |         |          |           |          |     |   |          |                |          |                                                                                                    |                                            |                                                                             | Orar                                                  | io e Va                                                                                                    | ariaz                        | ioni N                                                              | /Jensi                                                     | Б                                                  |                           |                  |          |                        |
|              |           |         |          |           |          |     |   |          |                |          |                                                                                                    |                                            |                                                                             |                                                       |                                                                                                    |                              |                                                                     |                                                            |                                                    |                           |                  |          |                        |
| licerca      | O Ge      | estione | prese    | nze corr  | enti     |     | _ |          |                |          |                                                                                                    |                                            |                                                                             |                                                       |                                                                                                    |                              |                                                                     |                                                            |                                                    |                           |                  |          |                        |
| Ditta        | 00156     | DEMO F  | PAGHE S. | R.L       |          |     | 0 | 0        |                |          |                                                                                                    |                                            |                                                                             |                                                       |                                                                                                    |                              |                                                                     |                                                            |                                                    |                           |                  |          |                        |
| Aatricola    | 0014      | ROSSIN  | IARIO    |           |          |     | 0 |          |                |          |                                                                                                    |                                            |                                                                             |                                                       |                                                                                                    |                              |                                                                     |                                                            |                                                    |                           |                  |          |                        |
| vlese e Anno | 11.2019   | 0       | Giorno   | fine peri | odo 30   | ]   | I | nserimer | ito pre        | senz     | e diffe                                                                                                    | rite n                                     | iese pro                                                                    | eceder                                                | nte O                                                                                                    |                              |                                                                     |                                                            |                                                    |                           |                  |          |                        |
|              |           |         |          |           |          |     |   |          |                |          |                                                                                                    |                                            |                                                                             |                                                       | _                                                                                                    |                              |                                                                     |                                                            |                                                    |                           |                  |          | ī                      |
|              |           |         |          |           |          |     |   |          | Sot            | 1        | aodi                                                                                                    | Ma                                         | rtodi                                                                       | Mor                                                   | Orar                                                                                                    | TO lav                       | orato                                                               |                                                            | nordì                                              | Cohoto Domoni             |                  | nonica   |                        |
|              |           |         |          |           |          |     |   |          | 44             | Lu       | leui                                                                                                    | IVIO                                       | neur                                                                        | mer                                                   | coleal                                                                                                    |                              | oveui                                                               | Ve                                                         | FI                                                 | 2                         |                  | I FI     |                        |
|              |           |         |          |           |          |     |   |          | 45             | 4        | 8,00                                                                                                    | 5                                          | 8,00                                                                        | 6                                                     | 8,00                                                                                                    | 7                            | 8,00                                                                | 8                                                          | 8,00                                               | 9                         | 1                | 0        |                        |
|              |           |         |          |           |          |     |   |          | 46             | 11       | 8.00                                                                                                    | 12                                         | 0.00                                                                        | 10                                                    | 8.00                                                                                                    |                              |                                                                     |                                                            |                                                    |                           |                  |          |                        |
|              |           |         |          |           |          |     |   |          |                |          | 0,00                                                                                                    | 14                                         | 8,00                                                                        | 13                                                    | 0,00                                                                                                    | 14                           | 8,00                                                                | 15                                                         | 8,00                                               | 16                        | 1                | 7        |                        |
|              |           |         |          |           |          |     |   |          | 47             | 18       | 8,00                                                                                                    | 12                                         | 8,00<br>8,00                                                                | 20                                                    | 8,00                                                                                                    | 21                           | 8,00<br>8,00                                                        | 15                                                         | 8,00<br>8,00                                       | 16<br>23                  | 2                | 4        |                        |
|              |           |         |          |           |          |     |   |          | 47             | 18<br>25 | 8,00<br>8,00<br>8,00                                                                                                    | 12<br>19<br>26                             | 8,00<br>8,00<br>8,00                                                        | 13<br>20<br>27                                        | 8,00<br>8,00<br>8,00                                                                                                    | 14<br>21<br>28               | 8,00<br>8,00<br>8,00                                                | 15<br>22<br>29                                             | 8,00<br>8,00<br>8,00                               | 16<br>23<br>30            | 2                | 4        |                        |
|              |           |         |          |           |          |     |   |          | 47 48          | 18<br>25 | 8,00<br>8,00<br>Total                                                                                                    | 12<br>19<br>26<br>e ore                    | 8,00<br>8,00<br>8,00<br>lavora                                              | 13<br>20<br>27<br>bili                                | 8,00<br>8,00<br>8,00<br>160,00                                                                                                    | 14<br>21<br>28               | 8,00<br>8,00<br>8,00                                                | 15<br>22<br>29<br>Total                                    | 8,00<br>8,00<br>8,00<br>e ore la                   | 16<br>23<br>30<br>avorate | 160,00           | 7        |                        |
|              |           |         |          |           |          |     |   |          | 47 48          | 18       | 8,00<br>8,00<br>Total                                                                                                    | 12<br>19<br>26<br>e ore<br>Statis<br>Pagar | 8,00<br>8,00<br>8,00<br>lavora                                              | 13<br>20<br>27<br>bili<br>abile<br>enti<br>21G        | 8,00<br>8,00<br>160,00<br>() Mali<br>() Resi                                                                                      | attia /                      | 8,00<br>8,00<br>8,00<br>/ mater<br>ferie / j<br>ngola v             | 15<br>22<br>29<br>Total                                    | 8,00<br>8,00<br>8,00<br>e ore l:<br>infortu<br>ssi | 16<br>23<br>30<br>avorate | 160,00           |          |                        |
|              |           |         |          |           |          |     | ī |          | 47 48          | 18 25    | 8,00<br>8,00<br>Total                                                                                                    | 12<br>19<br>26<br>e ore<br>Statis<br>Pagar | 8,00<br>8,00<br>8,00<br>lavora<br>b lavora<br>tica eve                      | 13<br>20<br>27<br>bili<br>abile<br>enti<br>2IG<br>Ele | 8,00<br>8,00<br>160,00<br>() Mali<br>() Resi<br>(() Oran                                                                          | attia /<br>iduo f            | 8,00<br>8,00<br>8,00<br>/ mater<br>ferie / 1<br>ngola v             | 15<br>22<br>29<br>Total<br>nita' /<br>perme                | 8,00<br>8,00<br>e ore la<br>infortu<br>ssi         | 16<br>23<br>30<br>avorate | 1                |          |                        |
|              |           |         |          |           |          |     |   | Dal      | 47<br>48       | 18<br>25 | 8,00<br>8,00<br>Total<br>(<br>5<br>5<br>7<br>7<br>7<br>7<br>7<br>7<br>7<br>7<br>7<br>7<br>7<br>7<br>7<br>7<br>7<br>7<br>7 | 12<br>19<br>26<br>e ore<br>Statis<br>Pagar | 8,00<br>8,00<br>8,00<br>lavora<br>b lavora<br>tica eve<br>nento C           | 13<br>20<br>27<br>bili<br>abile<br>enti<br>21G<br>Ele | 8,00<br>8,00<br>8,00<br>160,00<br>() Mali<br>() Resi<br>(() Oran<br>(() Oran<br>(() Oran<br>(() Oran                              | attia /<br>iduo f<br>rio sin | 8,00<br>8,00<br>/ mater<br>ferie / j<br>ngola v<br>ni del i         | 15<br>22<br>29<br>Total<br>nita' /<br>perme:<br>coce       | 8,00<br>8,00<br>8,00<br>e ore la<br>infortu<br>ssi | 16<br>23<br>30<br>avorate | 160,00           | Descrizi | one                    |
|              |           |         |          |           |          |     |   | Dal      | 47<br>48<br>AI | Dre 3    | 8,00<br>8,00<br>Total<br>(<br>5<br>]                                                                                      | 12<br>19<br>26<br>e ore<br>Statis<br>Pagar | 8,00<br>8,00<br>8,00<br>lavora<br>bica even<br>nento C<br>Quantità<br>24,00 | 13<br>20<br>27<br>bili<br>abile<br>enti<br>21G        | 8,00<br>8,00<br>8,00<br>160,00<br>() Mal:<br>() Resi<br>(() Orat<br>(() Orat<br>(() Notice () () () () () () () () () () () () () | attia /<br>iduo f<br>rio sir | 8,00<br>8,00<br>8,00<br>/ mater<br>ferie / j<br>ngola v<br>ni del i | 15<br>22<br>29<br>Total<br>nita' /<br>perme<br>oce<br>nese | 8,00<br>8,00<br>e ore l:<br>infortu<br>ssi         | avorate                   | 1<br>2<br>160,00 | Descrizi | one<br>) CORRE         |
|              |           |         |          |           |          |     |   | Dai      | 47<br>45       | Dre 3    | 8,00<br>8,00<br>Total<br>(<br>5<br>3<br>4                                                                                 | 19<br>26<br>e ore<br>Statis<br>Pagar       | 8,00<br>8,00<br>8,00<br>lavora<br>tica eve<br>aento C<br>Quantità<br>24,00  | bili<br>abile<br>enti<br>ZIG                          | 8,00<br>8,00<br>8,00<br>160,00<br>O Mali<br>O Resi<br>© Orar                                                                      | attia /<br>iduo f<br>rio sin | 8,00<br>8,00<br>8,00<br>/ mater<br>ferie / j<br>ngola v<br>ni del i | nita' /<br>perme<br>occe                                   | s,00<br>s,00<br>s,00<br>e ore la<br>infortu<br>ssi | 16<br>23<br>30<br>avorate | 1<br>2<br>160,00 | Descrizi | one<br>O CORRE<br>ARIA |

È importante compilare la colonna "**Comp.za**" con la data di fine mese di riferimento dell'assenza per Cig e cliccare nuovamente in alto su MODIFICA.

*Attenzione*: inserire sempre il giorno di fine mese altrimenti non verranno riportati i contributi inerenti al periodo Cig nel DM10 e nella denuncia UniEmens.

Se vengono autorizzati solamente alcuni giorni consecutivi nella settimana del periodo Cig richiesto, è possibile modificare le date il periodo autorizzato dal servizio Ditta> Posizioni INPS > Ulteriori autorizzazioni cig

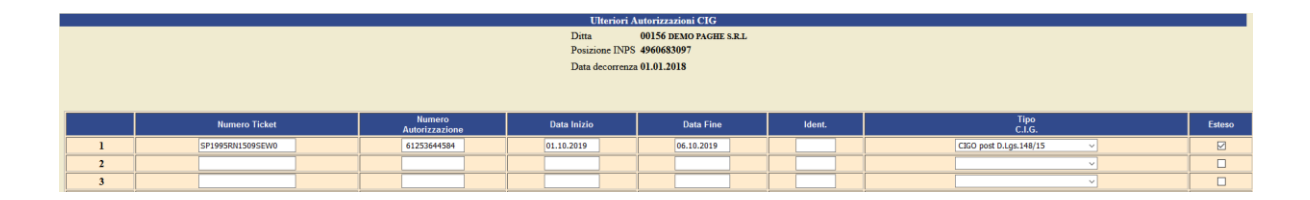

Inserire le date dei giorni autorizzati e premere Modifica.

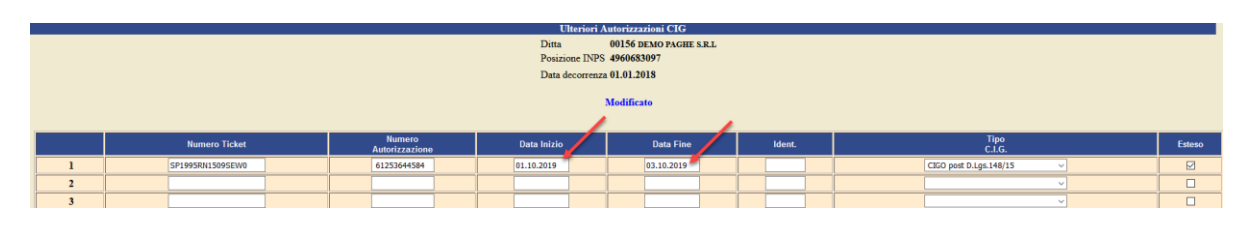

Pagina 2 di 3

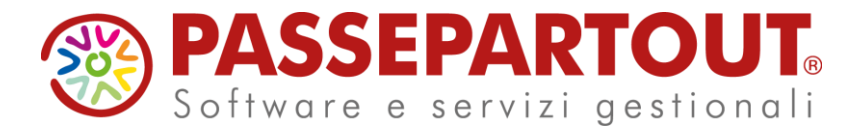

In seguito, dopo avere lanciato la procedura di stampa 1. Elaborazione Mensile Ditte è necessario intervenire in UniEmens > Prestazioni Aziendali modificando l'importo in tutte le autorizzazioni e premendo MODIFICA.

| 📃 🖣 🛛 Personale 🕶 🛛 Arch.Digitale 🕶 🖓 T                                    | ributi ▼ Esterni ▼ Spool ▼                                                                                 |
|----------------------------------------------------------------------------|----------------------------------------------------------------------------------------------------|
| Amministrazione del Personale     G Ditta     G Dipendente     G Accessori | Ricerca Modifica Elimina Nuovo                                                                             |
| <ul> <li>▶</li></ul>                                                       |                                                                                                    |
| UniEmens<br>Dipendenti                                                     | Ditta 00156 DEMO PAGHE S.R.L                                                                               |
| Settimane<br>Calendario                                                    | Posizione Inps () 4960683097 FORLI PROVINCIALE<br>Mese e Anno 11.2019 () Stato della dichiarazione Normale |
| Eventi<br>TFR                                                              |                                                                                                    |
| Prestazioni<br>Dati particolari                                            | Numero autorizzazione 061253644584                                                                         |
| Dati ex-Enpals<br>Var. retributive<br>Premi risultato                      | A Credito CIG Ordinaria CIG Straordinaria                                                                  |
| <ul> <li>Prestazioni az.</li> <li>Aziendale</li> </ul>                     | Sezione Causale Importo                                                                                    |
| Autonomi 🕑 📁 🕼                                                             |                                                                                                    |
| 🕨 📁 CUD                                                                    |                                                                                                    |

Andare in Uniemens > Aziendale e premere AGGIORNA.

Al fine di correggere l'archivio tributi è necessario eseguire da Amministrazione del Personale > Procedure di elaborazione e stampe la procedura n.2 Stampa Mensile Ditte compilando ditta, mese e anno ed al parametro "Trasferimento Tributi su F24" inserire SS.

| elaborazioni e stampe<br>procedura: Stampa Mensile Ditte | (HSTAMPAMOD) |
|----------------------------------------------------------|--------------|
|                                                          |              |
| scelta di parametri <b>già memori</b>                    | zzati? 🖲     |
| Descrizione                                              | Parametri    |
| Mese Elaborazione                                        | 11 0         |
| Anno Elaborazione                                        | 2019         |
| Ditta iniziale                                           | 00156        |
| Ditta finale                                             | 00156        |
| Zona / Utente 🛛 🔪                                        | 0            |
| Ordinamento                                              | 0            |
| Trasferimento Tributi su F24                             | ss           |
| Calcolo Quote (parcellazione)?                           |              |
| Stampa Cedolino / Presenze                               | SNXSSNN      |
| Stampa Nota Contabile                                    | s O          |
| Opzioni Nota Contabile                                   | STNNN        |
| Stampa e telematico DM10 ?                               | S            |
| Data su DM10 (ggmmaaaa)                                  |              |
| Stampa Prospetto Ferie ?                                 | s O          |
| Stampa Prospetto Malattia ?                              | S            |
| Stampa Cedolino Riepilogativo                            | x O          |
| Elenco Netto in busta ?                                  | S            |

È importante valutare come agire per i giorni non autorizzati: in alcuni casi infatti, l'INPS richiede comunque il pagamento dei contributi (a volte anche su moduli a parte, anziché sul normale UniEmens); inoltre occorre capire se l'azienda intende comunque retribuire quei giorni ai dipendenti, oppure se intende considerarli come assenze non retribuite.